## Getting Started with Your Flexible Spending Account (FSA)

## **Using Your HMA Benefits**

HMA and HealthEquity have partnered together to bring you a fully-featured website and app with tools and information to help you manage your Flexible Spending Account (FSA). Here's how to get started...

Go to <u>www.accesshma.com</u> then click the myHMA Member Login button on the top of the page.

On desktop computers:

On mobile devices:

myHMA Member Login

(A) myHMA

If this is your first time on the member portal, you will need to register and create an account. Be sure to have your HMA member ID card available.

- After logging into your myHMA account, click the "Manage Your Flex Spending or Health Savings Account" tile to access the HealthEquity website.
- Complete your account activation on the HealthEquity website. The on-screen instructions will guide you through the rest of the process.

Once your activation is complete, you will arrive at your personalized welcome screen.

From the HealthEquity website, you can view your account activity and balance, submit claims, and even pay your healthcare providers directly from your Flexible Spending Account.

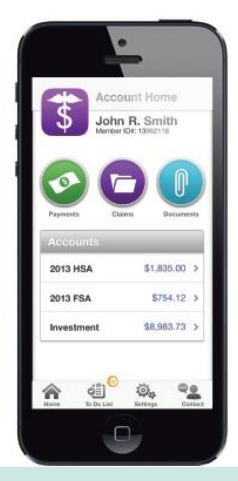

## HealthEquity Mobile App

Manage your account on-the-go with HealthEquity's free mobile app.

Available at:

- iTunes App Store
- Google Play

Look for your debit card and welcome kit in the mail. It will come directly from HealthEquity.

Manage Your Flex

Spending or Health Savings Account

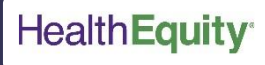

If you need any help accessing or using your FSA, contact HealthEquity's 24-hour support line at 1-844-281-0926.

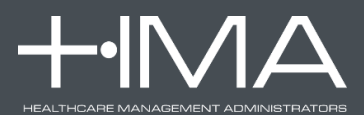